## How to set up your Schoolbox account

a guide for parents

- 1. Go to <a href="https://schoolbox.collegiate.school.nz/login/">https://schoolbox.collegiate.school.nz/login/</a>
- 2. Click the link to reset your password

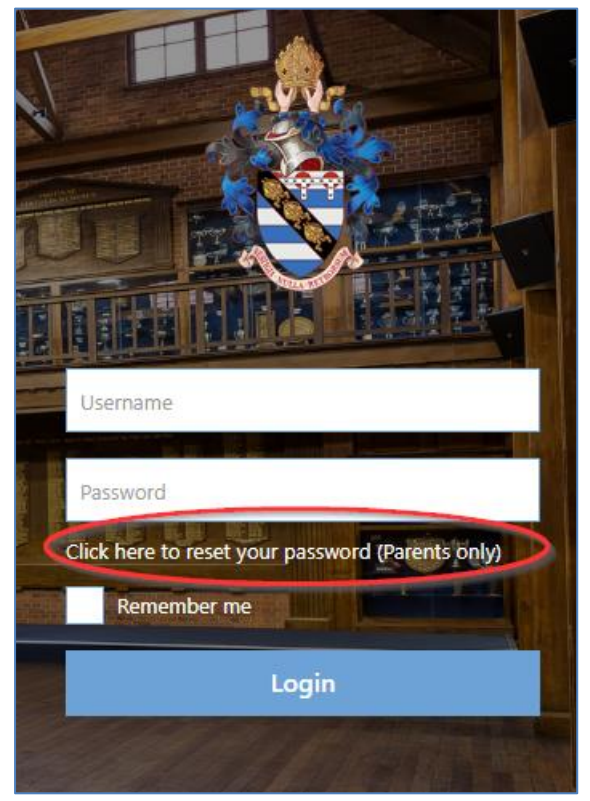

3. Enter your email address to receive a reset password email and press "Send"

| Enter your username or email address to receive a password reset link                                                                                                    |
|----------------------------------------------------------------------------------------------------|
| Your email address is the one that you have provided to Whanganui Collegiate School.<br>For help resetting your password, please email Whanganui Collegiate School's IT department at ticket@collegiate.school.nz |
| Email / Username                                                                                                    |
| Send                                                                                                    |
|                                                                                                    |

4. Click the link in the email to load the reset password page, (please take note of your username) If you do not receive an email please contact WCS

| Hi                                                                                                    |
|----------------------------------------------------------------------------------------------------|
| You have requested a password reset for your account on Schoolbox. Please follow the link below, or copy and paste it into your                                                                                                    |
| browser, to reset your password:                                                                                                    |
| Username: Reset Link:                                                                                                    |
| http://schoolbox.collegiate.school.nz/passwordReset/a55c0d22913b2bf67de4e03e171c8d8a979f9f04cd3a102977bb2379702c4f35b2379702c4f35b236b2379702c4f35b2379702c4f35b2379702c4f35b2379702c4f35b236b2379702c4f35b2379702c4f35b2379702c4f35b2379702c4f35b2379702c4f35b236b279702c4f35b2379702c4f35b2379702c4f35b2379702c4f35b2379702c4f35b2379702c4f35b236b27806b2379702c4f35b2379702c4f35b236b279702c4f35b236b27000000000000000000000000000000000000 |
| (The above link will expire on Thursday April 23rd 2020 5:58pm. If you did not request a password reset, please ignore this email.)                                                                                                    |
|                                                                                                    |

5. Enter a password and confirm new password, then select "Reset Password"

| Reset Your Password  |
|----------------------|
|                      |
| Username             |
| 20093-1              |
| New Password         |
|                      |
| Confirm New Password |
|                      |
|                      |
| Reset Password       |

6. Select go to "Go to log in page"

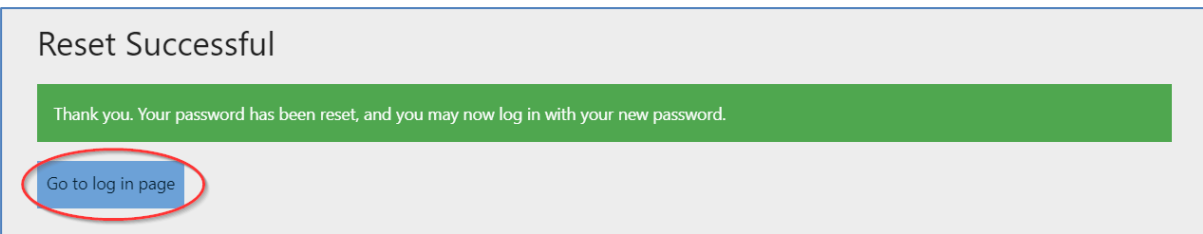

7. Enter the username that you took note of from the email and enter your newly set password, press "Login"

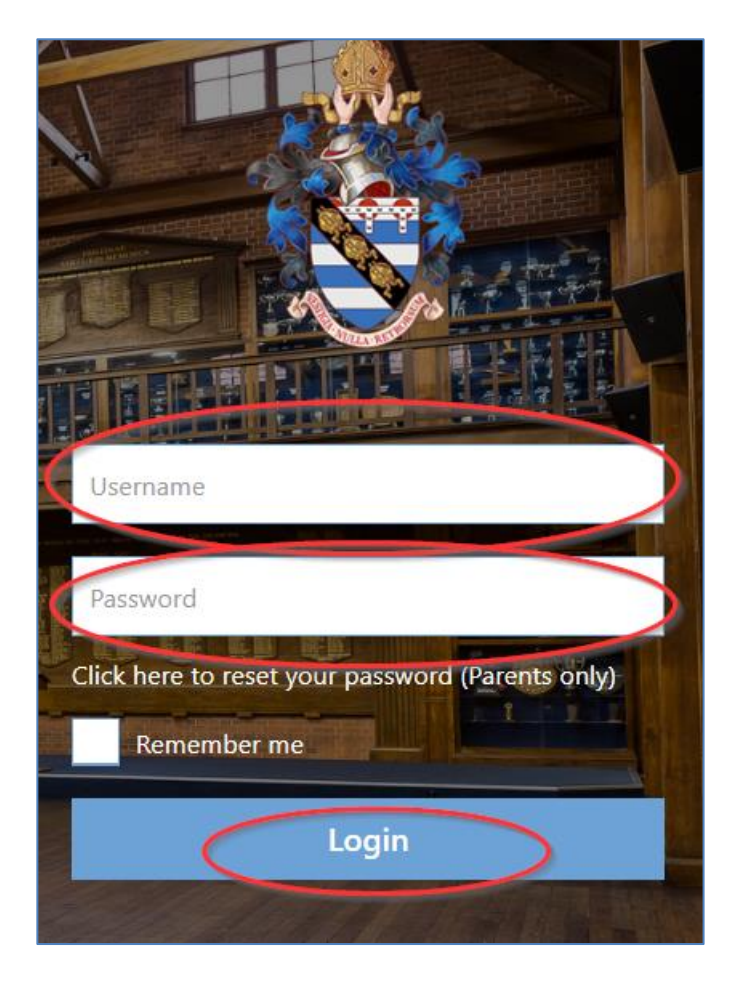